## 合言葉認証設定

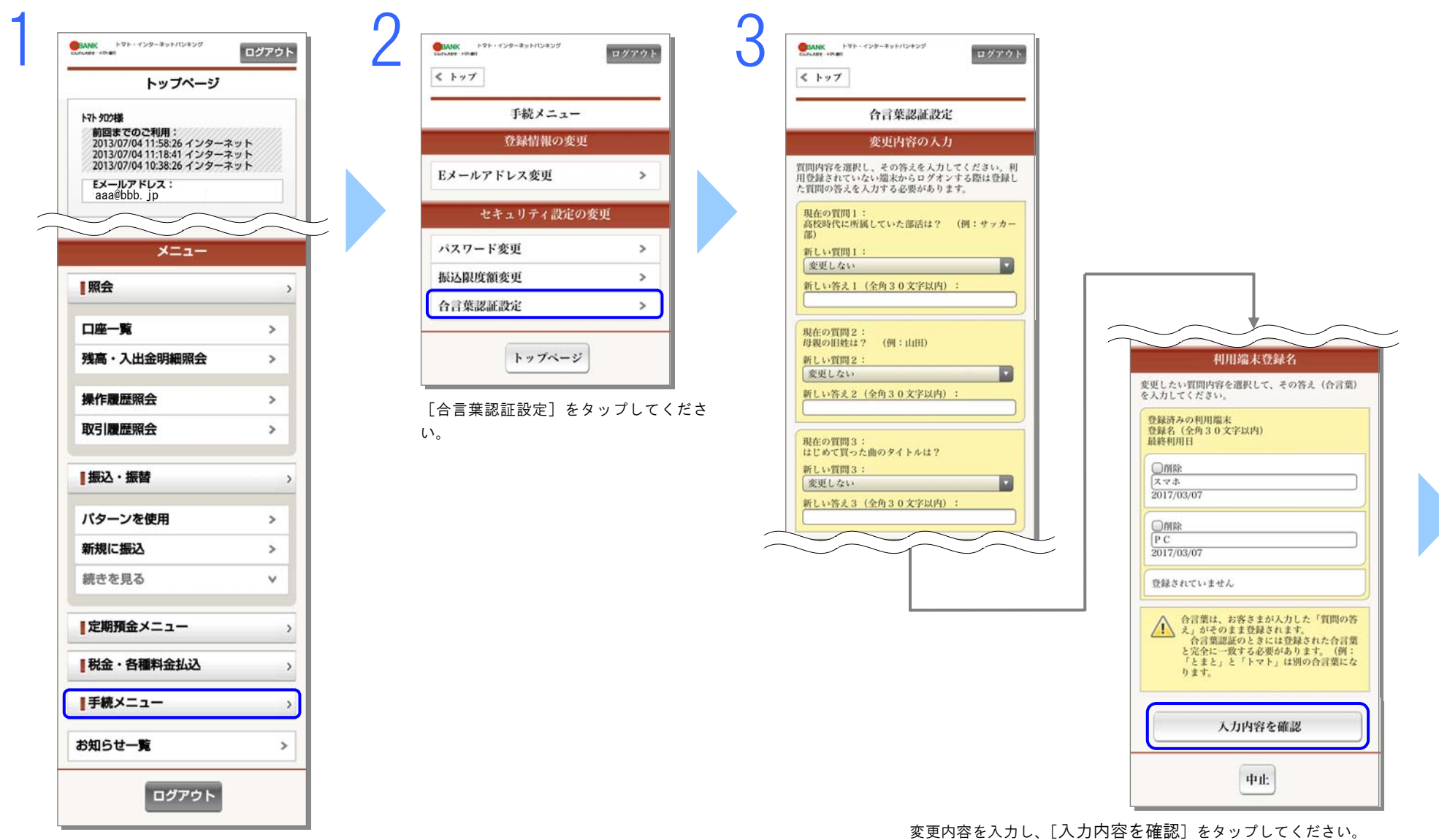

[手続きメニュー] をタップしてください。

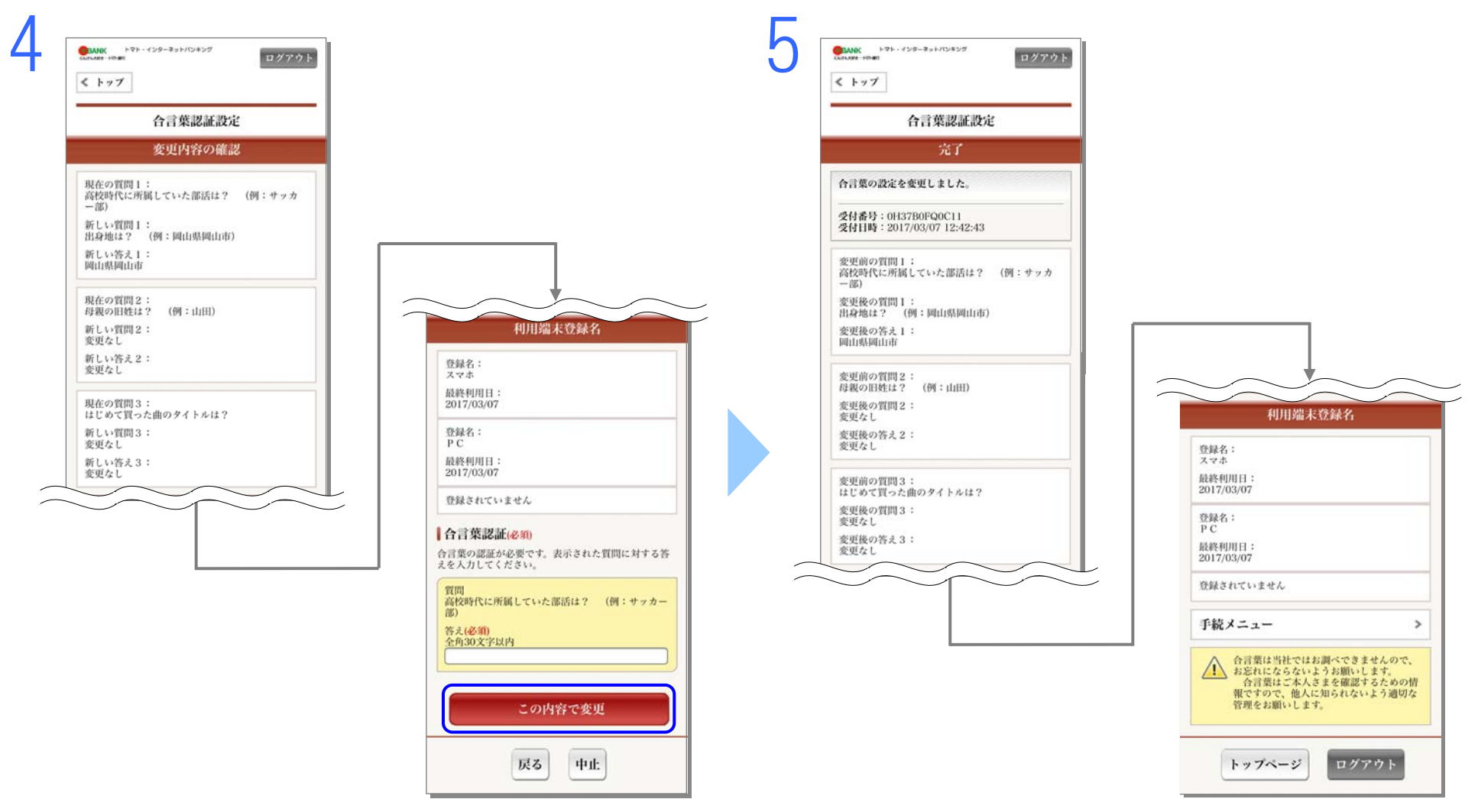

変更内容をご確認いただき、よろしければ表示された質問に対する答えを入力し、 [この内容で変更]をタップしてください。

合言葉の設定が完了しました。